#### Royaume du Maroc

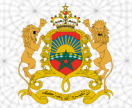

Ministère de l'Education Nationale, de la Formation Professionnelle, de l'Enseignement Supérieur et de la Recherche Scientifique

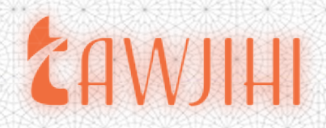

### la plateforme d'admission électronique unifiée des bacheliers aux établissements Universitaires à accès régulé

#### Guide de candidature au titre de la rentrée Universitaire 2020/2021

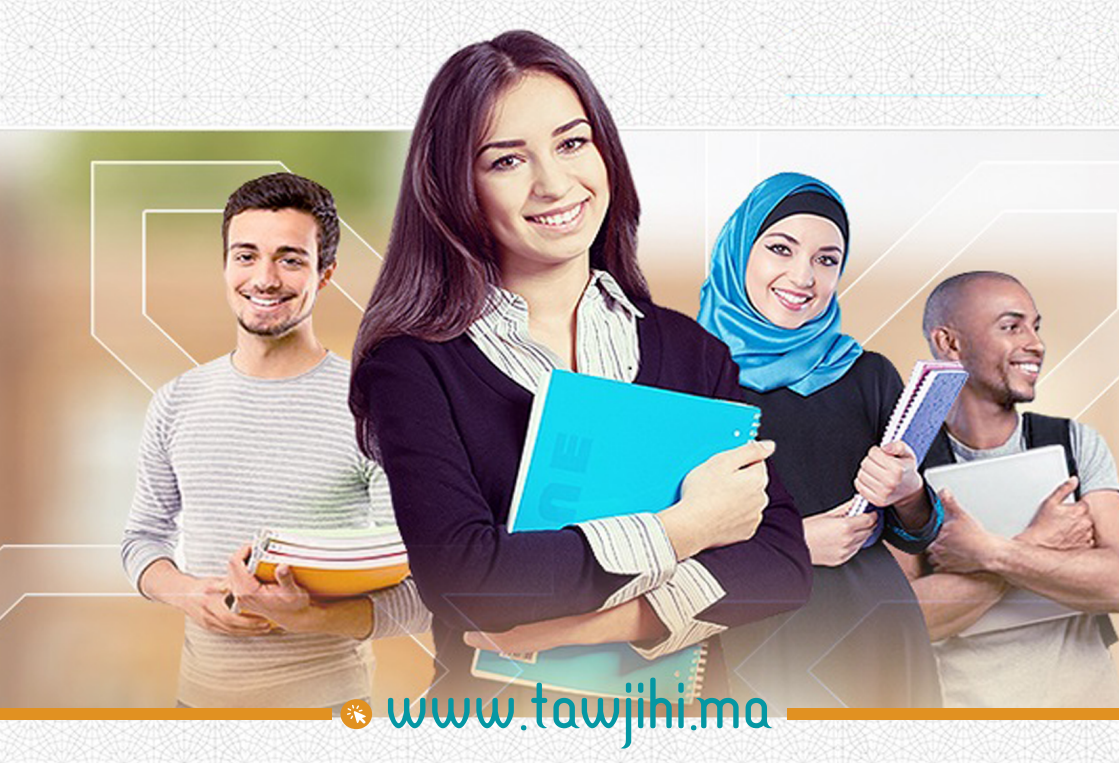

Boulevard Mohamed Lyazidi – Hassan, BP : 4500 – RABAT & 05.37.00.00.00 | 🖂 contact@tawjihi.ma | 🔆 www.tawjihi.ma

## Calendrier de candidature à travers la plateforme d'admission

## CAWJIHI

0

•

0

(•)

.

0

Du 25 juin au 28 Juillet 2020

04 Août 2020

Du 04 au 30 Août 2020

Du 02 au 04 Septembre 2020

#### 07 Septembre 2020

Du 07 au 13 Septembre 2020

Du 14 au 16 Septembre 2020

18 Septembre 2020

Du 18 au 27 Septembre 2020 🚺

Du 28 au 30 Septembre 2020 🚺

#### 01 La Première Etape

- Authentification sur la plateforme et la saisie en ligne des candidatures
- Information des candidats des propositions d'admission proposées par la plateforme
- Réponses des candidats aux propositions d'admission
- Dépôt du dossier d'inscription pour les candidats retenus de la 1<sup>ère</sup> étape

### 02 La Deuxième Etape

- Information des candidats des nouvelles propositions d'admission de la 2<sup>ème</sup> étape
- Réponses des candidats aux propositions d'admission de la 2<sup>ème</sup> étape
- Dépôt du dossier d'inscription pour les candidats retenus de la 2<sup>ème</sup> étape

#### **03** Etape Complémentaire

- Information des candidats des nouvelles propositions d'admission de l'étape complémentaire
- Réponses des candidats aux propositions d'admission de l'étape complémentaire
- Dépôt du dossier d'inscription pour les candidats retenus de l'étape complémentaire

1

#### Présentation

La plateforme d'admission des bacheliers aux établissements publics à accès régulé (TAWJIHI) prend en charge la gestion des admissions des bacheliers à la 1ère année des établissements universitaires de l'enseignement supérieur à accès régulé suivants :

- Ecoles Supérieures de Technologie (EST);
- Facultés des Sciences et Techniques (FST) ;
- Ecoles Nationales de Commerce et de Gestion (ENCG) ;
- Ecoles Nationales des Sciences Appliquées (ENSA);
- ► Ecoles Nationales Supérieures d'Arts et Métiers (ENSAM) ;
- ► Ecole Nationale Supérieure d'Art et de Design (ENSAD).

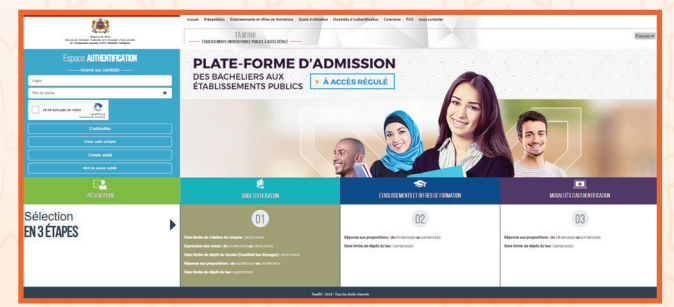

Le processus d'admission via la plateforme « TAWJIHI», au titre de la rentrée universitaire 2020-2021, comporte deux phases principales et une phase complémentaire.

Pour obtenir des informations complètes sur cette procédure et avant de procéder à la candidature, vous êtes invités à parcourir toutes les rubriques de la plateforme, notamment: Présentation, Etablissements et offre de formation, Modalités d'authentification, Guide d'utilisation, Calendrier et Foire aux questions, à l'adresse suivante <u>www.tawjihi.ma</u>.

Pour vous porter candidat aux formations gérées par la plateforme, vous êtes invités à suivre les étapes décrites ci-dessous tout en respectant vigoureusement les dates fixées pour chaque étape.

#### 1<sup>ère</sup> étape

Tout candidat souhaitant intégrer la 1ère année des établissements universitaires publics à accès régulé concernés par cette procédure est tenu de s'authentifier sur l'espace dédié à cette opération sur la plateforme, et ce selon le type de baccalauréat obtenu (national ou étranger) :

> Authentification des candidats scolarisés ou libres, en préparation ou titulaire du Baccalauréat marocain :

Si vous appartenez à cette catégorie, vous devez procéder comme suit :

- Dans un premier temps, vous devez procéder à une demande de création de compte à la plateforme en cliquant sur le bouton « Créer votre compte » dans l'espace authentification et en sélectionnant "Baccalauréat marocain" parmi les deux options disponibles ;
- Ensuite, vous devez remplir le formulaire contenant certaines de vos informations (code MASSAR, numéro de la Carte Nationale d'identité, numéro de téléphone, etc.) et cliquer sur « S'inscrire » ;

Après avoir fait une demande de création de compte dans la plateforme, votre demande est traitée par l'administration et une notification contenant vos informations d'authentification (login et mot de passe) est envoyée à votre boîte de messagerie électronique (@taalim.ma). Vous devrez garder soigneusement ce login et mot de passe car vous serez appelés à les utiliser pour l'accès à votre espace privé tout au long du processus de candidature et de sélection.

3

#### Authentification des candidats de nationalité marocaine, en préparation ou titulaire du Baccalauréat étranger :

Si vous appartenez à cette catégorie, vous devez procéder comme suit :

- Dans un premier temps, vous devez procéder à une demande de création de compte à la plateforme en cliquant sur le bouton «Créer votre compte» dans l'espace authentification et en sélectionnant "Baccalauréat étranger" parmi les deux options disponibles;
- 2 Ensuite, vous devez remplir le formulaire contenant certaines de vos informations (Etat civil, email, pays d'obtention du Baccalauréat, établissement, etc.) et cliquer sur « S'inscrire » ;
- Après avoir fait une demande de création de compte dans la plateforme, votre demande est traitée par l'administration et une notification contenant vos informations d'authentification (login et mot de passe) ou de rejet, dans le cas où la demande d'inscription n'est pas acceptée, est envoyée à votre boîte e-mail. Vous devrez garder soigneusement ce login et mot et passe car vous serez appelés à les utiliser pour l'accès à votre espace privé tout au long du processus de candidature et de sélection.

| 101                                                                                          | Aqual Polentes, Deleaners e deste lances dura cellente interes dura cellente (accellente del                                                                                      |                                                                                      |   |  |  |  |
|----------------------------------------------------------------------------------------------|----------------------------------------------------------------------------------------------------|--------------------------------------------------------------------------------------|---|--|--|--|
| August 1 for the second second                                                               | TANTH                                                                                                    |                                                                                      |   |  |  |  |
| DOMAGE STRECKPTICS BES CODES                                                                 | I SAN COMMER                                                                                                    |                                                                                      |   |  |  |  |
| Pear here freezeption air fangtis, nautiai n<br>Sirvine anns the cefficiette kanneler kontre | enargear las duanças di namasos. Un antal samanan la lagra at mas la pana sama amogé n<br>Balta mai a saaren na a, valatas, apris avan namageri se termateri atterio a territoria | v vene tudes prvd aufer Au.<br>Mr e Sanges subtit i e dere fre Spass Auferentiverun. |   |  |  |  |
| num <sup>1</sup>                                                                             |                                                                                                    | Primer *                                                                             |   |  |  |  |
|                                                                                              |                                                                                                    |                                                                                      |   |  |  |  |
|                                                                                              |                                                                                                    | Distance 1.4                                                                         |   |  |  |  |
|                                                                                              |                                                                                                    |                                                                                      |   |  |  |  |
|                                                                                              |                                                                                                    |                                                                                      |   |  |  |  |
|                                                                                              |                                                                                                    | Notice paragon                                                                       |   |  |  |  |
|                                                                                              |                                                                                                    |                                                                                      |   |  |  |  |
| fox *                                                                                        |                                                                                                    | Des retorns                                                                          |   |  |  |  |
|                                                                                              |                                                                                                    |                                                                                      |   |  |  |  |
| Advance de messagarie 1                                                                      |                                                                                                    |                                                                                      |   |  |  |  |
|                                                                                              |                                                                                                    | 1 Commentation                                                                       |   |  |  |  |
| Norushatta                                                                                   |                                                                                                    | Europera Assoc                                                                       |   |  |  |  |
| record                                                                                       |                                                                                                    | Otvi Ros                                                                             |   |  |  |  |
|                                                                                              |                                                                                                    | Projectic basi."                                                                     |   |  |  |  |
|                                                                                              |                                                                                                    | ~                                                                                    |   |  |  |  |
| Eine dourger manple                                                                          |                                                                                                    | Balan anna                                                                           |   |  |  |  |
|                                                                                              |                                                                                                    | · But Day                                                                            |   |  |  |  |
|                                                                                              |                                                                                                    |                                                                                      |   |  |  |  |
|                                                                                              |                                                                                                    |                                                                                      | _ |  |  |  |

Â

#### 1 Important pour les candidats titulaires du Baccalauréat étranger :

Votre demande d'inscription à la plateforme n'est considérée comme définitive qu'après la réception de l'administration par email (bac.tawjihi@enssup.gov.ma) de votre dossier de candidature contenant tous les documents requis et ce dans les délais spécifiés. La

taille des documents envoyés par e-mail ne doit pas dépasser 10 Mo.

#### Le dossier de candidature comporte :

- Une copie légalisée de l'attestation du Baccalauréat.
- > Une copie légalisée du relevé des notes du Baccalauréat.
- Une copie légalisée de la carte d'identité nationale ou du passeport.
- Une copie de la décision de l'équivalence du baccalauréat obtenu au baccalauréat national (pour les candidats ayant un baccalauréat obtenu en dehors du territoire marocain)

#### > En cas d'oubli de votre compte e-mail :

Si vous avez procédé à l'authentification et que vous ne pouvez pas accéder à votre compte en ligne, vous devrez :

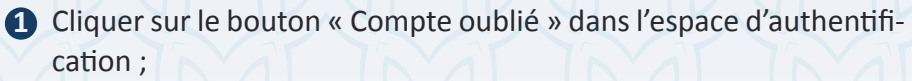

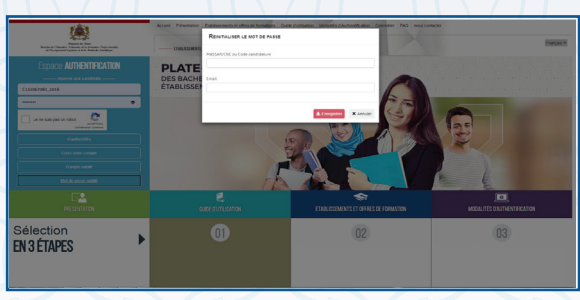

2 Une fois le formulaire dédié à cet effet affiché, vous devrez saisir votre code MASSAR ou le code national d'étudiant. Après vérification de votre code dans la base de données de l'administration, le système vous demandera la saisie de la nouvelle adresse mail et des notes obtenues en examen national ou régional en langues arabe et française ;

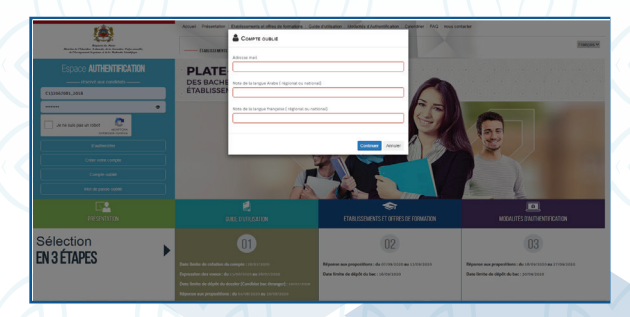

3 Le système vérifie l'exactitude des informations saisies avant d'accepter la modification de votre compte email et de vous envoyer des nouveaux nom d'utilisateur et mot de passe.

6

# 2èmeSaisie en ligne des candidatures (expression des vœux):étapedu 25 juin au 28 juillet 2020

Une fois que vous avez reçu les informations d'authentification, veuillez renseigner votre login et votre mot de passe dans l'«Espace authentification» et cliquer sur le bouton «S'authentifier», afin de procéder à la saisie en ligne de vos vœux en suivant les étapes suivantes :

| Fare is Are<br>Area is Financial Area<br>Area is Financial Area and Area and Area | Асслая Риминалог Казаномически с илис он сила.<br>ТАШЛНІ<br>— бласта мака римка мис и на са Аласіа нівн.                                                                                   | 04 GUB PURED INCOME FAITHING                                                        | laton Cassiener Hoo                                      | noue contactor            | Prançais M |  |
|----------------------------------------------------------------------------------------------------|----------------------------------------------------------------------------------------------------|-------------------------------------------------------------------------------------|----------------------------------------------------------|---------------------------|------------|--|
| Espace<br>Candidat                                                                                                    |                                                                                                    | Sgercandia<br>Advan mai<br>Historia                                                 |                                                          |                           |            |  |
| 🕼   Mes Candidetures 🔰 🗧                                                                                                    | Equercian for towar, (hr 2),065/2020 av 28/55/2020<br>Reafer de comarciaviti, y                                                                                                    |                                                                                     |                                                          |                           |            |  |
| E Properition State Issian >                                                                                                    |                                                                                                    |                                                                                     |                                                          |                           |            |  |
| Notifications >                                                                                                    | BORDH DEROBATIONS >                                                                                                    |                                                                                     |                                                          |                           |            |  |
|                                                                                                    | House determine and the determine a two site form<br>Notes parts removed do their set bits resonances? (<br>En compatibilité comme van tout their d'un indétection<br>Type détabilitéerent | non sona ka angana na ang mas ng mas.<br>In Kai dai DiCG, DEA, DEA, trunc cambun Ka | n den 157] av 1900er (Can der<br>The Rinner of Landerste | -157 en de CENSANS,<br>Ya |            |  |
|                                                                                                    |                                                                                                    | *                                                                                   |                                                          |                           | *          |  |
|                                                                                                    | The disklose seri                                                                                                    |                                                                                     | formation                                                |                           |            |  |
|                                                                                                    |                                                                                                    |                                                                                     |                                                          |                           |            |  |

- 1 Dès votre première authentification, vous devrez confirmer la lecture et l'acceptation de « *La charte des droits et devoirs du candidat »*;
- One fois connecté, vous avez accès à votre espace privé comprenant les rubriques suivantes : Mes candidatures, Propositions d'admission et Notifications ;
- Oans la rubrique « Mes candidatures » et à compter du premier jour de la période réservée à l'expression des vœux, vous pouvez commencer à rechercher des informations détaillées sur les offres de formations auxquelles vous êtes éligibles (selon votre série du bac) en utilisant des critères de recherche (type d'établissement, ville, université...);
- A travers vos recherches, vous pouvez ajouter les vœux de votre choix en sélectionnant les offres de formations dans le tableau des résultats de recherche et en cliquant sur le bouton « Ajouter » ;
- 5 Dans le tableau « Mes candidatures », vous pouvez ordonner et supprimer les offres de formations sélectionnées jusqu'à la date limite fixée pour l'expression des vœux.

### \Lambda Important :

- La plateforme permet de choisir au moins 20 formations au minimum et 40 au maximum ;
- Le candidat peut choisir et organiser des formations du même type d'établissement ou mélanger les formations d'établissements différents dans la même liste ;
- Le candidat peut changer la composition de la liste et l'ordre des formations sélectionnées jusqu'à la date limite fixée pour l'expression des vœux ;
- Le classement des offres de formation est très important. Il est utile de rappeler que la plateforme « TAWJIHI » considère, en priorité, le premier choix de chaque candidat dans le classement des candidats sur la base du mérite. Dans le cas où le candidat n'a pas eu une place dans son premier choix, le système passe au deuxième choix, et ainsi de suite ;
- Dans le cas où le candidat a obtenu une place dans l'un de ses choix, tous les vœux qui suivent ce choix (choix inférieurs) seront automatiquement et définitivement annulés.

# 3èmeRéponses aux propositions d'admission :<br/>étapeà partir du 04 août 2020

A chacune des phases, une seule proposition d'admission vous est affectée. C'est la meilleure affectation d'établissement ou formation possible selon votre liste des vœux renseignés lors du processus de « saisie en ligne de votre candidature » et de votre moyenne de sélection calculée pour chaque formation.

A compter de la date de début de la présentation des propositions d'admission, vous pouvez consulter le vœu que la plateforme vous a proposé à travers la rubrique **« Proposition d'admission »**. Vous devrez répondre via la plateforme à la **«Proposition d'admission»** durant toute la période dédiée aux **« Réponses aux propositions d'admission »** avec l'une des réponses suivantes :

#### ① « J'accepte définitivement l'admission proposée » :

En choisissant cette réponse, vous validez l'admission que la plateforme vous a proposée. En conséquence, votre place est réservée dans l'établissement et la filière choisis et vous êtes invités à déposer l'original du baccalauréat dans l'établissement concerné avant l'expiration de la date limite fixée à cette opération. Ainsi, votre candidature prendra fin sans passer à la phase suivante.

## 2 « J'accepte l'admission proposée mais je reste candidat à une meilleure proposition » :

En choisissant cette réponse, vous acceptez l'admission proposée par la plateforme tout en restant candidat à une meilleure proposition lors de la phase de sélection suivante. En conséquence, la plateforme vous réserve votre place dans l'établissement et la filière choisis jusqu'à ce que vous répondiez à la proposition de la plateforme lors de la phase qui suit.

## Service de la construction de la construction de

En choisissant cette réponse, vous refusez l'offre d'admission proposée par la plateforme et vous confirmez que vous abandonnez définitivement toutes vos demandes de candidature liées à cette procédure de sélection dans ses différentes phases.

L'onglet **« Choix en attente »** comprend les choix du candidat classés avant le vœu dans lequel il a reçu une proposition d'admission dans sa liste de candidatures. Les vœux figurant dans cet onglet sont les formations dans lesquelles le candidat, qui a répondu par **«J'accepte l'admission proposée mais je reste candidat à une meilleure proposition»,** pourrait obtenir des propositions d'admission dans les prochaines phases, sur la base du mérite et en cas de vacance de places dans les formations concernées.

(10)

#### Important :

- Le candidat peut modifier sa réponse de la proposition d'admission durant la période fixée pour répondre aux « Propositions d'admission » de chaque phase. La plateforme considère la dernière réponse du candidat avant la fin de cette période comme réponse finale, et par conséquent, toute demande de modification de la réponse par la suite n'est plus possible ;
- Seuls les candidats qui ont répondu par « J'accepte définitivement l'admission proposée » qui doivent déposer l'original du baccalauréat dans l'établissement concerné ;
- Il convient de rappeler que les réponses aux propositions d'admission possibles dans la phase complémentaire se limitent à deux réponses : « J'accepte définitivement l'admission proposée » ou « Je refuse l'admission proposée et j'abandonne complètement le processus d'admission » ;
- La non réponse à une proposition au cours des différentes étapes des candidatures dans les délais fixés, est considérée comme refus définitif de la proposition proposée.
- L'original du baccalauréat est déposé auprès de l'établissement concerné avant l'expiration de la date limite fixée pour le dépôt dans chaque phase de sélection.

4<sup>ème</sup> étape

Si vous validez la proposition d'admission en répondant par « J'accepte définitivement l'admission proposée », vous êtes invités à déposer l'original de votre baccalauréat dans l'établissement choisi avant la date limite fixée à cet effet dans chaque phase de sélection.

5<sup>ème</sup> étape Inscription administrative à l'établissement universitaire concerné

A fin de la procédure de sélection, vous êtes invités à vous présenter à l'établissement dans lequel vous êtes définitivement retenu pour finaliser la procédure d'inscription administrative en déposant tous les documents demandés et en fournissant toutes les données dans les délais fixés à cet effet.

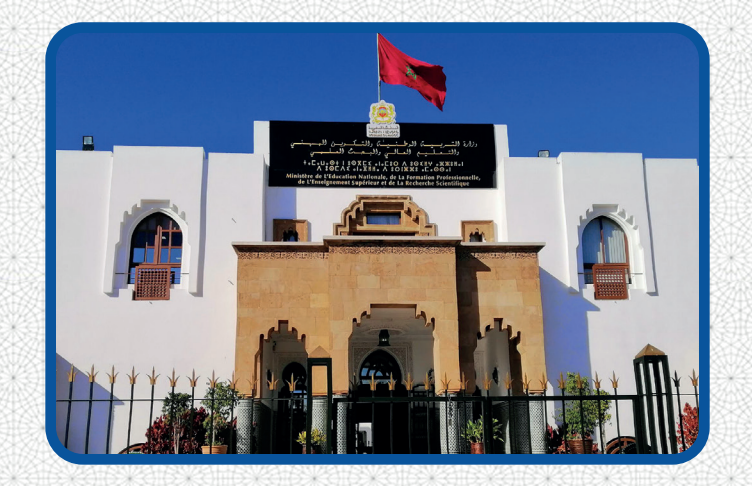

### Pour plus d'informations veuillez contacter:

Ministère de l'Education Nationale, de la Formation professionnelle, de l'Enseignement Supérieur et de la Recherche Scientifique Département de l'Enseignement Supérieur et de la Recherche Scientifique

🔏 Boulevard Mohamed Lyazidi – Hassan, BP : 4500 – RABAT

& 05.37.21.75.01 ⊠contact@tawjihi.ma